Istnieją 2 sposoby dopisania kodu PIN do osobistego konta myIBUK

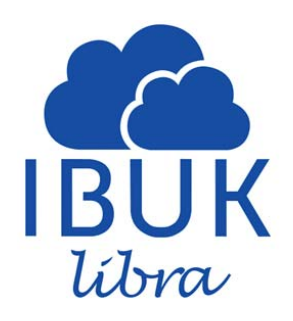

#### Pierwszy sposób

- 1. Wejdź na stronę http://www.libra.ibuk.pl/
- 2. W prawym górny rogu strony znajduje się opcja logowania

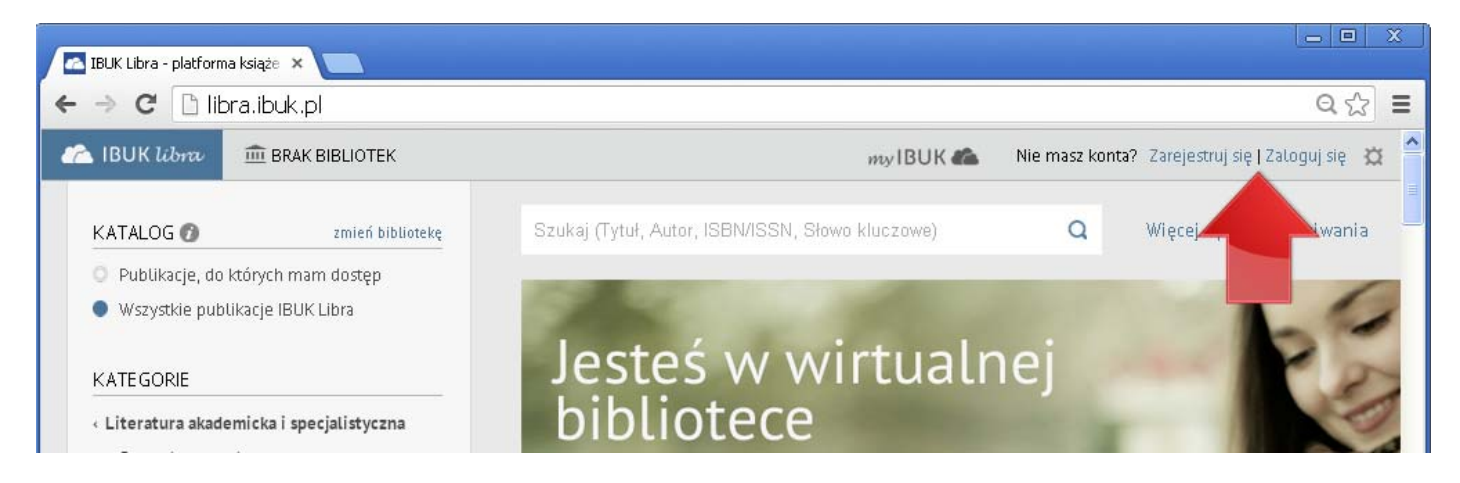

3. Załóż osobiste konto myIBUK

|   | 🔁 IBUK líbra                         |
|---|--------------------------------------|
| 3 | Wprowadź swój adres email oraz hasło |
| e | e-mail                               |
| ł | nasło                                |
| t | nasło                                |
|   | Akceptuję i rozumiem Regulamin       |
|   | ZAREJESTRUJ SIĘ                      |

4. Jeśli masz już konto myIBUK - zaloguj się

| 🐔 IBUK líbra                       |   |
|------------------------------------|---|
| Wybierz sposób logowania           |   |
|                                    |   |
| <b>f</b> FACEBOOK                  |   |
| 8 GOOGLE                           |   |
| e-mail                             |   |
| hasło                              |   |
| Nie pamiętasz hasła? Odzyskaj dane | _ |
| ZALOGUJ SIĘ                        |   |

5. Z prawego górnego rogu strony wybierz "Ustawienia" 🛄, naciśnij "Moje biblioteki"

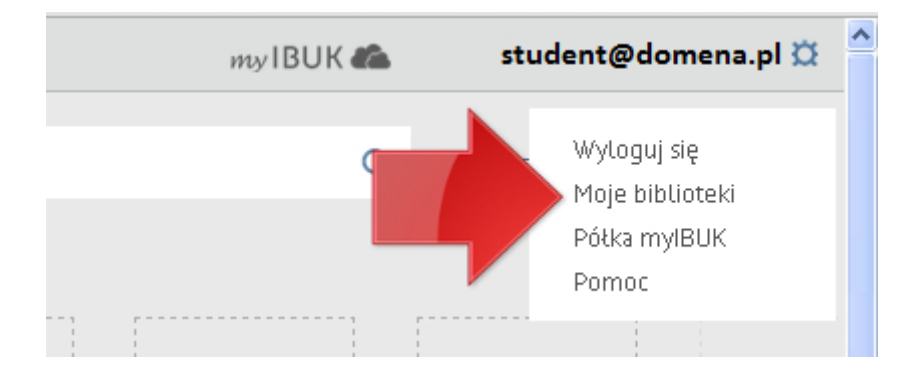

6. W oknie "Moje biblioteki" wybierz "+ DODAJ BIBLIOTEKĘ"

| 🗥 IBUK Ubra 👖                                             | ERAK BIBLIOTEK                                                          |       |
|-----------------------------------------------------------|-------------------------------------------------------------------------|-------|
| KATALOG 🕖                                                 | Brak bibliotek<br>Nie jesteś zapisany / podłączony do żadnej biblioteki | Słowo |
| <ul> <li>Publikacje, do</li> <li>Wszystkie pub</li> </ul> | + DODAJ BIBLIOTEKĘ                                                      |       |
|                                                           |                                                                         |       |

7. Wpisz otrzymany PIN, a następnie naciśnij "+ DODAJ"

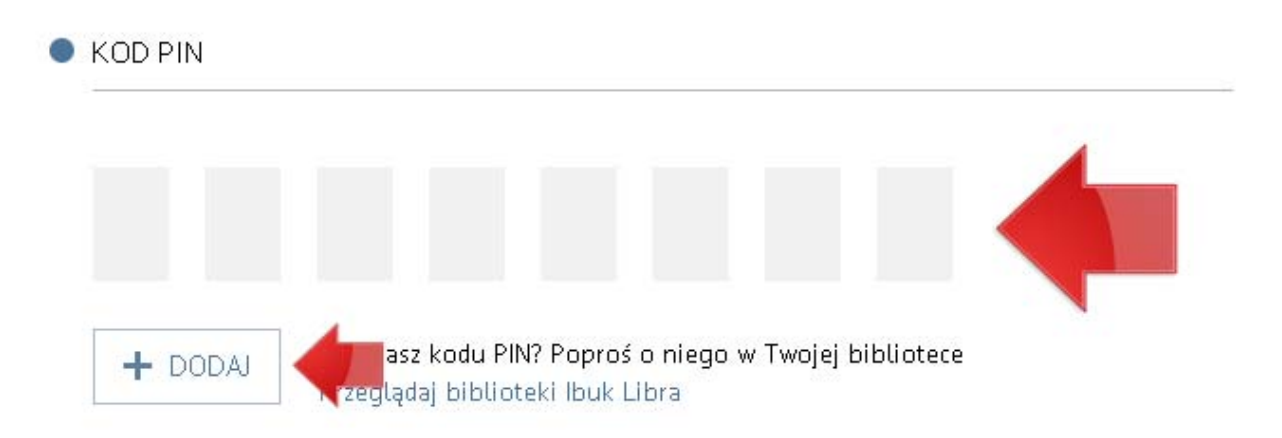

8. Do okna "Moje biblioteki" zostanie dodana nazwa właściwej biblioteki

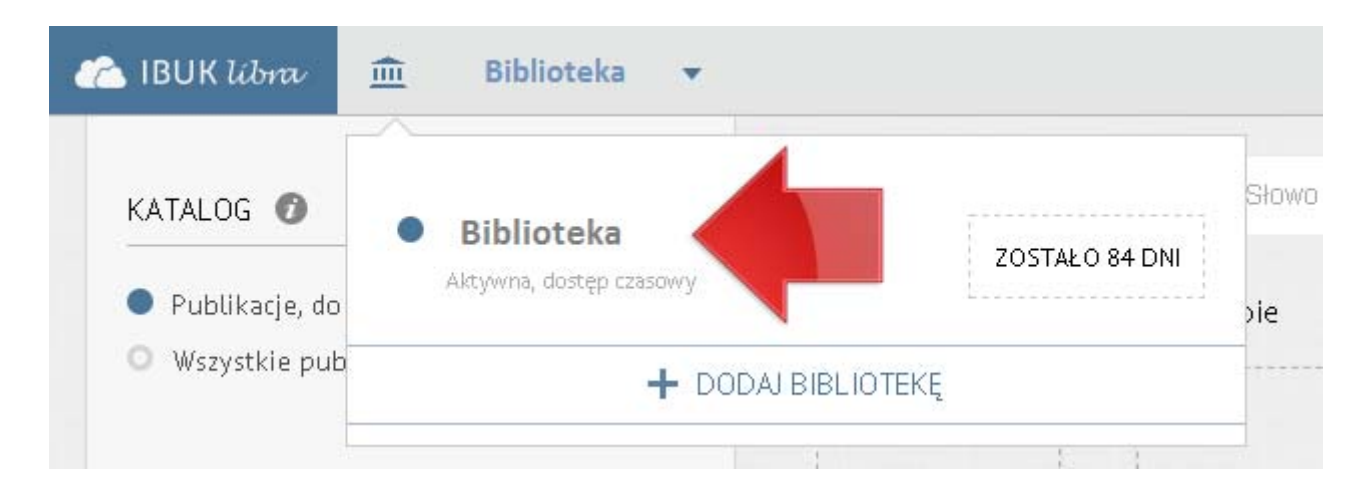

Kod PIN należy przywiązać do myIBUK tylko raz.

#### Drugi sposób

- 1. Wejdź na stronę http://www.libra.ibuk.pl/
- 2. W lewym górnym rogu strony wybierz "BRAK BIBLIOTEK"

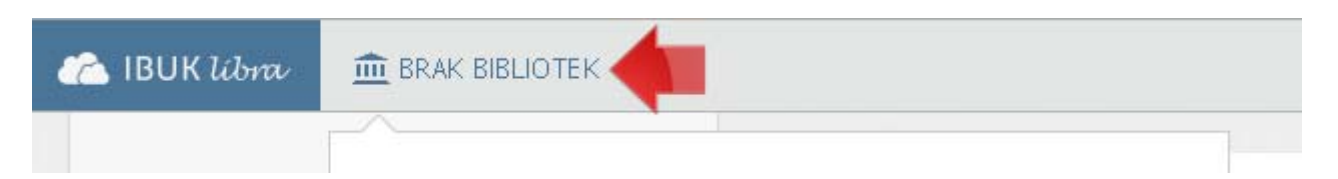

3. Następnie naciśnij "+ DODAJ BIBLIOTEKĘ"

| 🗥 IBUK libra 🛛 🏛                                          | BRAK BIBLIOTEK                                                          |       |
|-----------------------------------------------------------|-------------------------------------------------------------------------|-------|
| KATALOG 🕥                                                 | Brak bibliotek<br>Nie jesteś zapisany / podłączony do żadnej biblioteki | Słowo |
| <ul> <li>Publikacje, do</li> <li>Wszystkie pub</li> </ul> | + DODAJ BIBLIOTEKĘ                                                      | )le   |
|                                                           |                                                                         |       |

4. Wpisz otrzymany PIN, a następnie naciśnij "+ DODAJ"

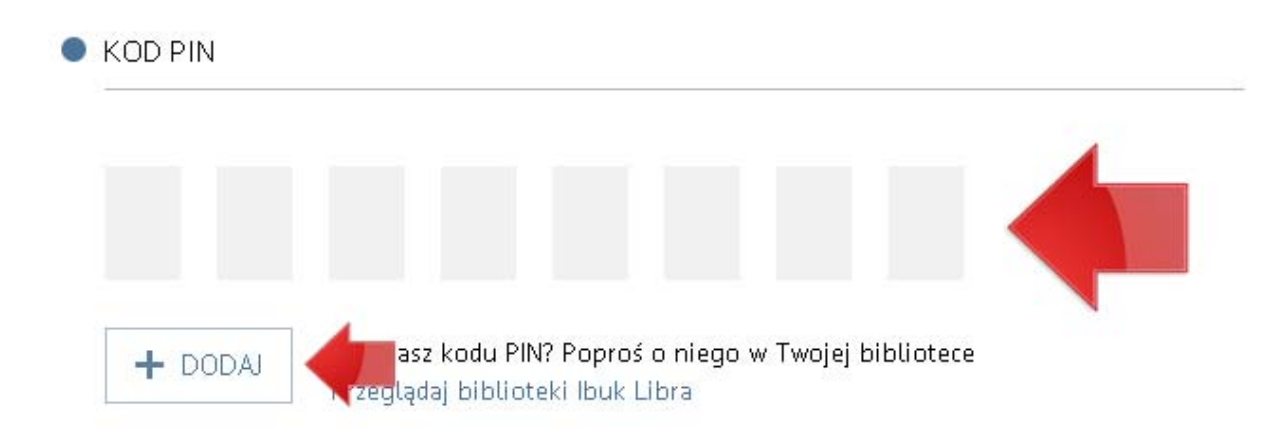

5. Na ekranie zobaczysz komunikat

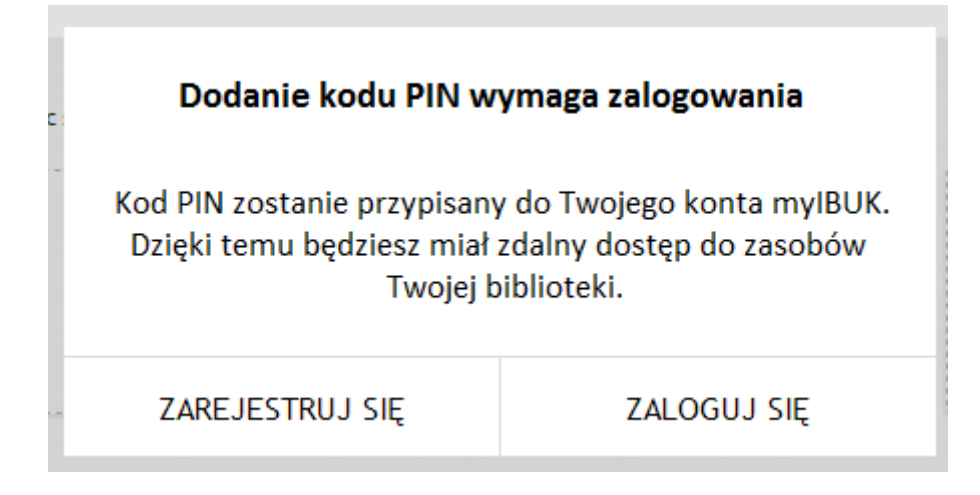

6. Załóż osobiste konto myIBUK

|       | Wprowadź swój adres email oraz hasło |
|-------|--------------------------------------|
|       | e-mail                               |
|       | hasło                                |
|       | hasło                                |
| 1     | Akceptuję i rozumiem Regulamin       |
| lodes | ZAREJESTRUJ SIĘ                      |

7. Jeśli masz już konto myIBUK - zaloguj się

| 🐔 IBUK líbra |                                             | × |
|--------------|---------------------------------------------|---|
|              | Wybierz sposób logowania                    |   |
|              | <b>f</b> FACEBOOK                           |   |
|              | 8 GOOGLE                                    |   |
|              | e-mail                                      |   |
|              | hasło<br>Nie pamiętasz hasła? Odzyskaj dane |   |
|              | ZALOGUJ SIĘ                                 |   |

8. Do okna "Moje biblioteki" zostanie dodana nazwa właściwej biblioteki

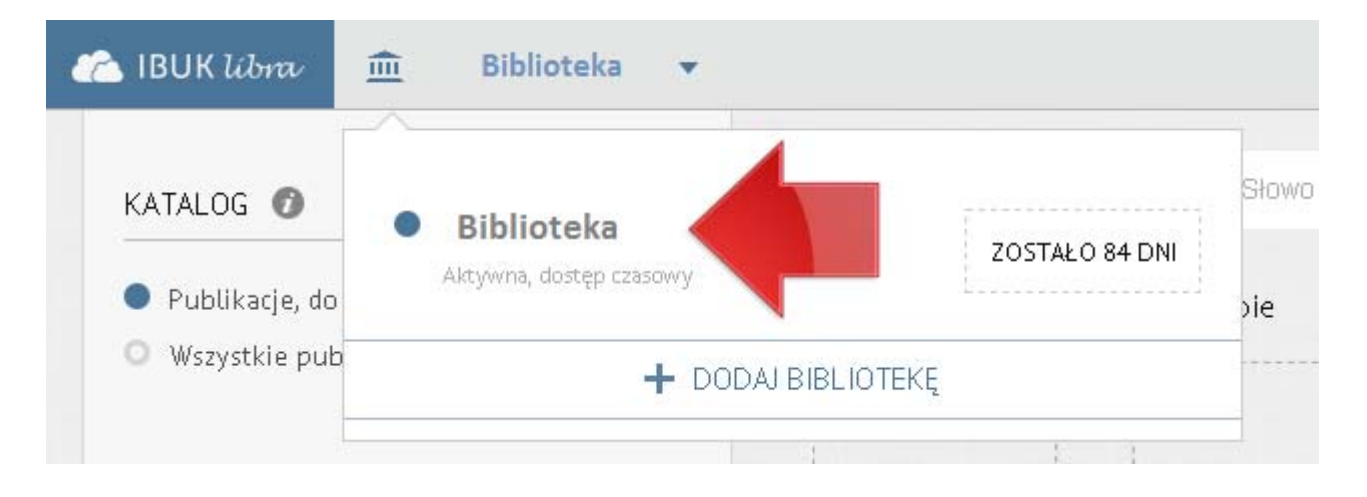

Kod PIN należy przywiązać do mylBUK tylko raz.

Masz pytania? Napisz do nas: pomoc@libra.ibuk.pl